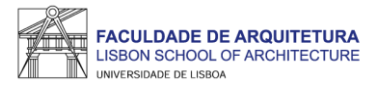

### MANUAL DE APOIO Matrícula/inscrição

### DOUTORAMENTOS

Nota: o presente manual tem como objetivo auxiliar os estudantes no processo de inscrição. As imagens constantes no mesmo podem variar em função do ano letivo, do curso e/ou do estudante. A partir da <u>página 23</u> respondemos a algumas das questões mais frequentes que surgem durante e após o processo de inscrição.

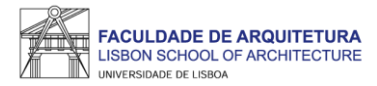

Após criação da conta campus, deverá aguardar uns minutos e aceder ao portal do aluno FenixEdu com o "utilizador" e "senha de acesso" definidos:

https://fenix.fa.ulisboa.pt/

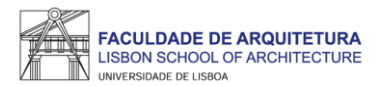

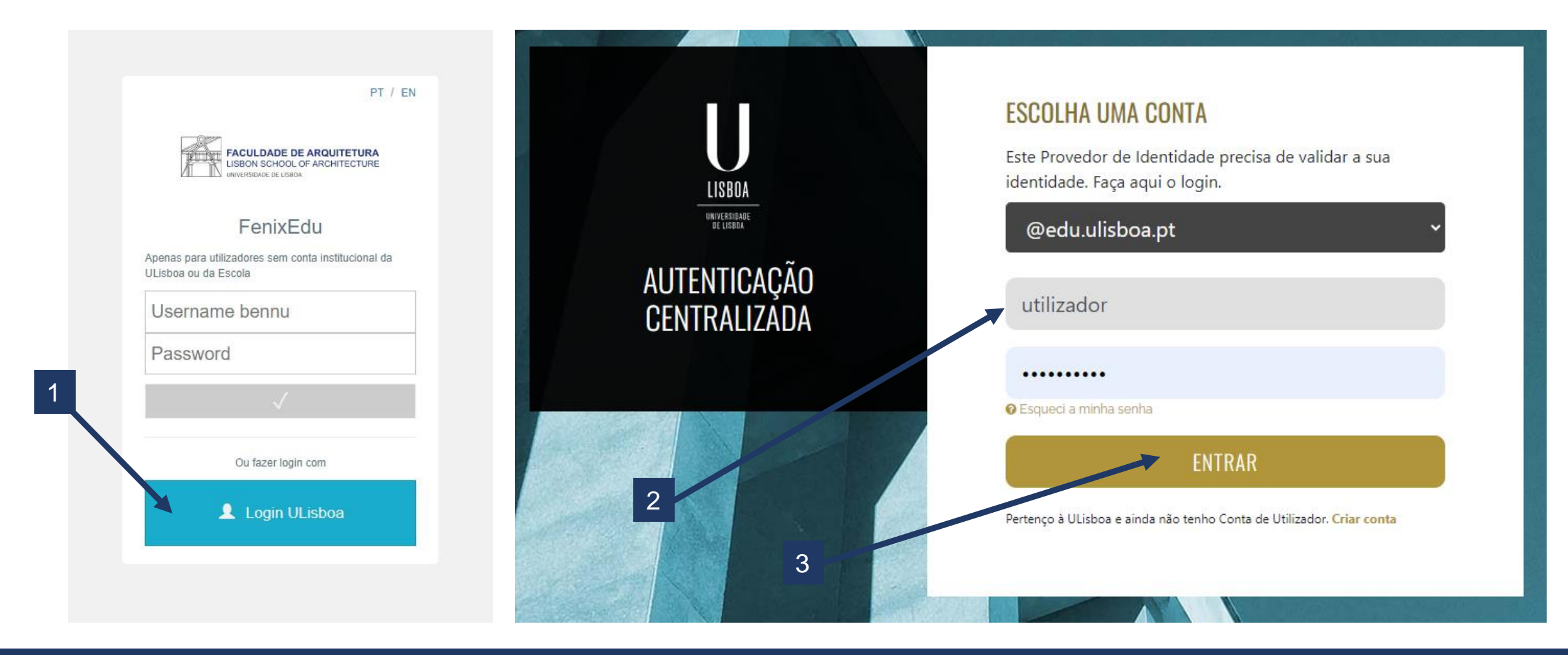

1. Aceder ao Fenix - <u>https://fenix.fa.ulisboa.pt/login</u> e clicar em "Login ULisboa"

2. Introduzir o utilizador Fenix e *password*;

3. Clicar em "entrar".

Nota: para recuperação da senha de acesso ao Fenix com os dados da conta campus, basta clicar em "esqueci a minha senha de acesso" na página de login.

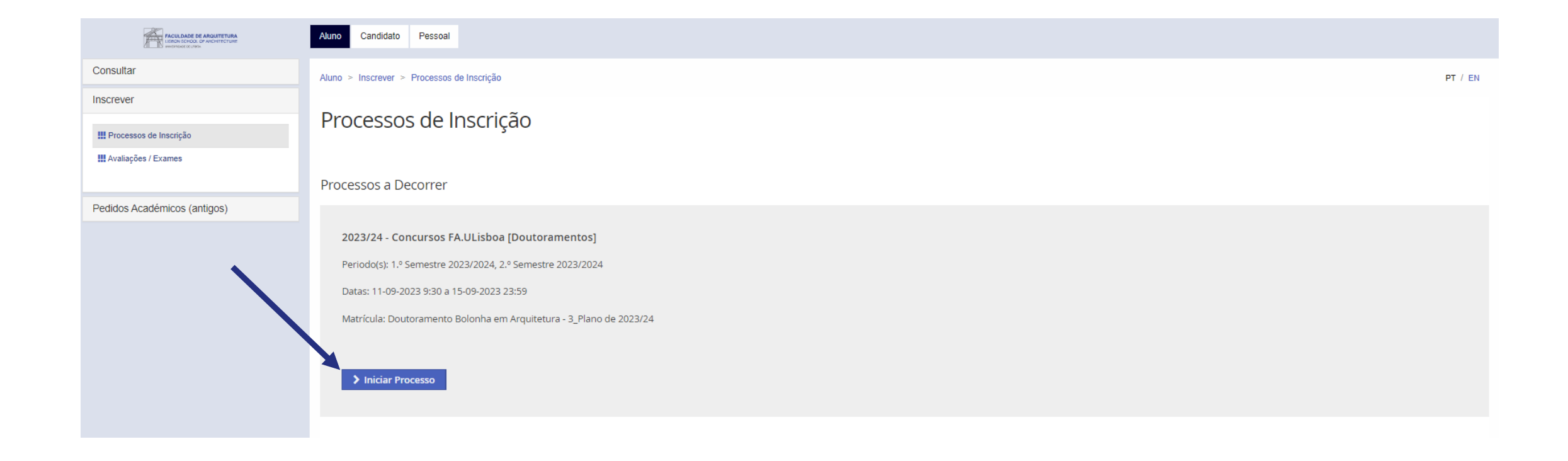

Ao aceder ao Fenix, basta clicar em "Iniciar Processo".

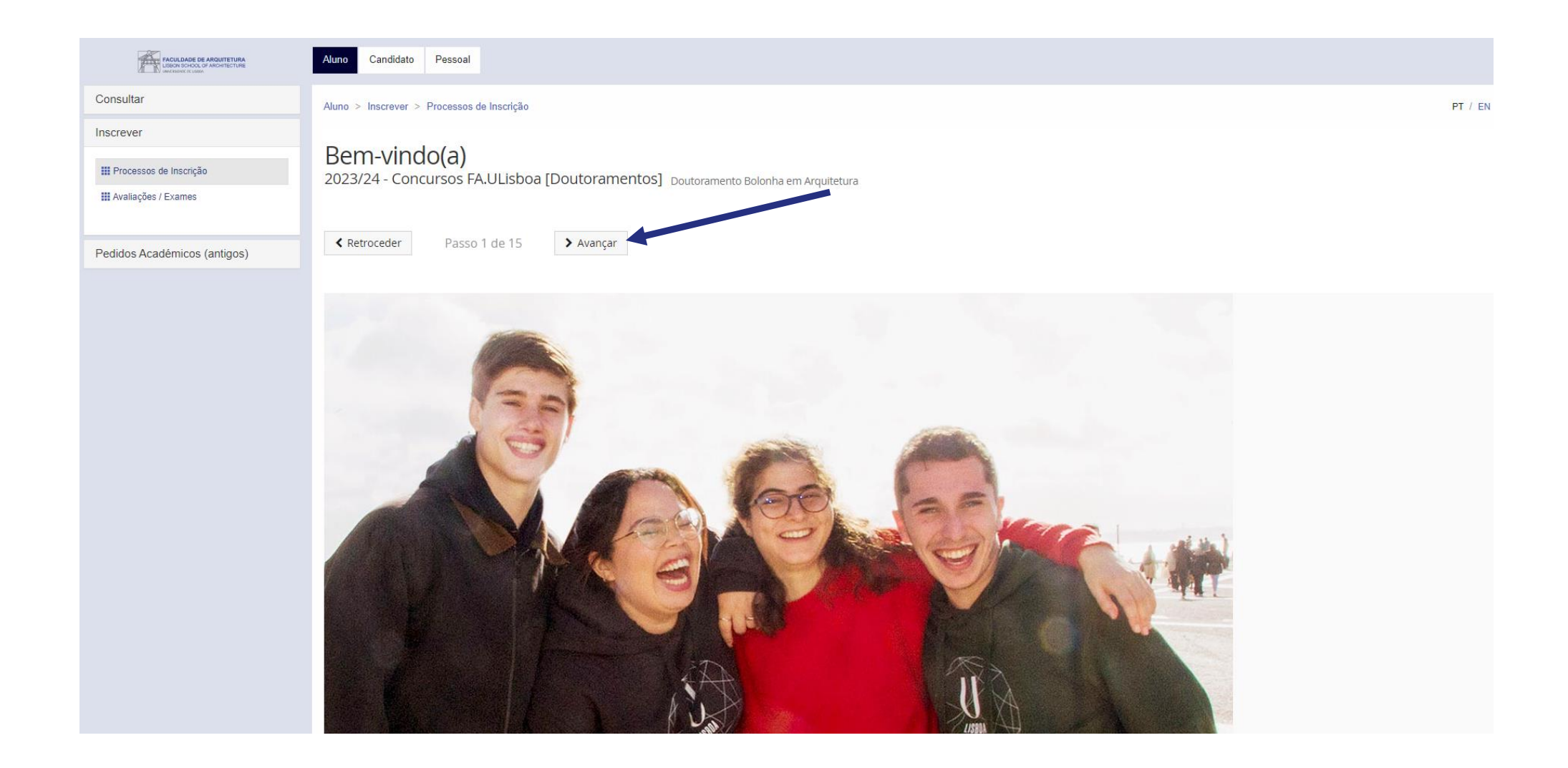

| FACULDADE DE ARQUITETURA      | Candidato Pessoal                                                                                                    |                                                                                                    |                                      | Tornada de Conhecimento                                                                                                    |
|-------------------------------|----------------------------------------------------------------------------------------------------|----------------------------------------------------------------------------------------------------|--------------------------------------|----------------------------------------------------------------------------------------------------|
| Processos de Inscrição        | Candidato > Processos de Inscrição                                                                                                    |                                                                                                    | PT / EN                              | Declaro que tomei conhecimento da existência da <u>Documentação do Estudante</u> e do respetivo conteúdo, disponível no site da Universidade de Lisboa. |
| Conta Corrente<br>(Candidato) | Tomada de Conhecimento da Doc                                                                                                    | umentação do Estudante                                                                                                    |                                      | O campo "Tomei conhecimento" é obrigatório.                                                                                                    |
|                               |                                                                                                    |                                                                                                    |                                      |                                                                                                    |
|                               | <ul> <li>Para responder à tomada de conhecimento, por favor seleccione</li> <li>Neste ecră deverá seguir o link da "<u>Documentação de Estudante</u>"<br/>disponível no canto superior direito.</li> <li>Por fim deverá carregar no botão "Submeter".</li> </ul> | a opção "Formulários" e aceda ao ecrã de "Tomada de Conhecimen<br>oara consulta de toda a documentação e no final deverá seleccionar | to".<br>"Sim" e fechar o ecră no "x" | Tomei conhecimento *                                                                                                    |
|                               | Processo                                                                                                    | Estado                                                                                                    |                                      | 3                                                                                                    |
|                               | Tomada de Conhecimento Documentação do Estudante                                                                                                    | Tomada de Conhecimento                                                                                                    | submeter<br>Conhecimento             |                                                                                                    |
|                               |                                                                                                    |                                                                                                    | 1                                    |                                                                                                    |

Neste ecrã, deverá tomar conhecimento da "Documentação de Estudante" da Ulisboa.

| Processos de Inscrição       pr / EM         Candidaturas       Conta Corrente<br>(Candidato)       Contado de Conhecimento da Documentação do Estudante         Image: Conta Corrente       Retroceder       Passo 2 de 13         Image: Conta de conhecimento, por favor seleccione a opção "Formulários" e aceda ao ecrã de "Tomada de conhecimento".       Neste ecrá deverá seguir o línk da "Documentação de Estudante" para consulta de toda a documentação e no final deverá seleccionar "Sim" e fechar o ecrá no "x"         disponível no canto superior direito.       Por fim deverá carregar no botão "Submeter".                                                                                                    | FACULDADE DE ARQUITETURA<br>USBON SCHOOL OF ARCHITECTURE | Candidato Pessoal                                                                                                    |                        |                        |  |  |  |
|----------------------------------------------------------------------------------------------------|----------------------------------------------------------|----------------------------------------------------------------------------------------------------|------------------------|------------------------|--|--|--|
| Candidaturas   Conta Corrente   Candidatos                                                                                                    | Processos de Inscrição                                   | Candidato > Processos de Inscrição                                                                                                    |                        | PT / EN                |  |  |  |
| Conta Corrente<br>(Candidato)       IOMACIA CIE CONNECIMIENTO CIA D'OCUMIENTAÇÃO DO ESTUDIANTE         Image: Interpretation de la contractiva de la contractiva de la contrectiva de la contrectiva de la contractiva de la contractiva de | Candidaturas                                             | TILCINID                                                                                                    | . ~                    |                        |  |  |  |
| <ul> <li><b>♦</b> Retroceder     Passo 2 de 13</li></ul>                                                                                                    | Conta Corrente<br>(Candidato)                            | Tomada de Connecimento da Docum                                                                                                    | ientação do Estudar    | lte                    |  |  |  |
| <ul> <li>Para responder à tomada de conhecimento, por favor seleccione a opção "Formulários" e aceda ao ecrã de "Tomada de Conhecimento".</li> <li>Neste ecrã deverá seguir o link da "Documentação de Estudante" para consulta de toda a documentação e no final deverá seleccionar "Sim" e fechar o ecrã no "x" disponível no canto superior direito.</li> <li>Por fim deverá carregar no botão "Submeter".</li> </ul>                                                                                                    |                                                          | Retroceder      Passo 2 de 13           Avançar                                                                                                    |                        |                        |  |  |  |
|                                                                                                    |                                                          | <ul> <li>Para responder à tomada de conhecimento, por favor seleccione a opção "Formulários" e aceda ao ecrã de "Tomada de Conhecimento".</li> <li>Neste ecrã deverá seguir o link da "Documentação de Estudante" para consulta de toda a documentação e no final deverá seleccionar "Sim" e fechar o ecrã no "x" disponível no canto superior direito.</li> <li>Por fim deverá carregar no botão "Submeter".</li> </ul> |                        |                        |  |  |  |
| Processo Estado                                                                                                    |                                                          | Processo                                                                                                    | Estado                 |                        |  |  |  |
| Tomada de Conhecimento Documentação do Estudante Tomada de Conhecimento <u>Formulários</u> submeter                                                                                                    |                                                          | Tomada de Conhecimento Documentação do Estudante                                                                                                    | Tomada de Conhecimento | Formulários v submeter |  |  |  |
| Retroceder     Passo 2 de 13     > Avançar                                                                                                    |                                                          | Retroceder         Passo 2 de 13         > Avançar                                                                                                    |                        |                        |  |  |  |

Seguidamente deve clicar em "submeter" e avançar para o próximo passo.

|                      | <ul> <li>Caro(a) aluno(a).</li> <li>Após registo no sistema, o processo de matrícula inicia com a submissão dos documentos necessários para o processo de matrícula online. Nesta página e em formulários deve escolher documentos e submeter todos terminando com a finalização.</li> <li>No passo seguinte, será requerido o preenchimento dos seus dados pessoais, através de um questionário, no qual deverá indicar informação pessoal de natureza diversa, como contactos, filiação, habilitações académicas e do seu agregado familiar.</li> <li>Após o preenchimento de todos os dados solicitados, uns de cariz obrigatório, outros de natureza opcional, poderá proceder à inscrição nas unidades curriculares e escolha de preferência de turma para o 1.º ano curricular do curso em que ingressa, sendo a atribuição de turma realizada por algoritmo, cujo resultado poderá ser consultado no Fénix a partir do dia 16 de Setembro.</li> <li>No final da sua matrícula/inscrição deverá descarregar o seu comprovativo de matrícula.</li> <li>Para efeitos de obtenção do Cartão de Estudante Universitário, será reencaminhado para o site do banco CGD – Caixa Geral de Depósitos, que é quem produz os cartões do aluno no âmbito do protocolo existente.</li> <li>O cartão de aluno é produzido de forma automática e poderá ter vertente bancária ou não. Se escolher vertente bancária o cartão é enviado para a morada da ficha do aluno, se não tiver, será entregue na Faculdade de Arquitetura, sendo posteriormente notificado(a) para proceder ao seu levantamento.</li> <li>A Agência da CGD designada para tratar de todos os assuntos relacionados com os cartões é a Agência de Belém, sita na rua de Belém, nº 20. Todas as outras agências não têm acesso a esta informação.</li> </ul> |                                          |                                                                                                  |  |  |  |  |
|----------------------|----------------------------------------------------------------------------------------------------|------------------------------------------|--------------------------------------------------------------------------------------------------|--|--|--|--|
|                      | Processo                                                                                                    | Estado                                   |                                                                                                  |  |  |  |  |
|                      | Documentos CNAES                                                                                                    | Submissão de Documentos<br>de 13 Avançar | ▲ Formulários ✓ Finalizar Submissão de Documentos           Monitorização           ▲ Documentos |  |  |  |  |
| U LISBOA IMPROVEMENT | Apoio Fenix (Formulário)   Área de                                                                                                    | Suporte Fenix                            |                                                                                                  |  |  |  |  |

Neste passo, deve selecionar "Formulários" > "Documentos".

| Documentos                                                                                                    | × |
|----------------------------------------------------------------------------------------------------|---|
| Necessário submeter os seguintes documentos: Declaração de compromisso de honra, Declaração RGPD, Fotografia de aluno, Documento de Identificação, Boletim de vacinas |   |
| Declaração de compromisso de honra                                                                                                    |   |
| Submissão do doc. preenchido e assinado                                                                                                    |   |
| Compromisso+de+Honra (2).pdf                                                                                                    |   |
| Tamanho Máx. 4000 KB com extensão: pdf jpeg jpg png                                                                                                    | , |
| Não foram encontrados resultados                                                                                                    |   |
|                                                                                                    |   |
| Declaração RGPD                                                                                                    |   |
| Submissão do doc. preenchido e assinado                                                                                                    | - |

Neste ecrã, deverá carregar todos os documentos solicitados. Em alguns casos tem disponível um modelo para download que deverá preencher e fazer upload do mesmo.

| Candidaturas               | Informação Adici                                                                                                    | ional                                                                                                    |                                                                                                    |
|----------------------------|----------------------------------------------------------------------------------------------------|----------------------------------------------------------------------------------------------------|----------------------------------------------------------------------------------------------------|
| Conta Corrente (Candidato) | inionnação Adici                                                                                                    | юна                                                                                                    |                                                                                                    |
|                            | ✓ Retroceder Passo 3 de                                                                                                    | e 13 🕨 Avançar                                                                                                    |                                                                                                    |
|                            | Caro(a) aluno(a),<br>Após registo no sistema,<br>em <u>formulários</u> deve esco<br>No passo seguinte, será n<br>como contactos, filiação,<br>Após o preenchimento de<br>escolha de preferência de<br>consultado no Fénix a par<br>No final da sua matrícula/<br>Para efeitos de obtenção<br>do aluno no âmbito do prot<br>o cartão de aluno é produ<br>aluno, se não tiver, será e<br>A Agência da CGD design<br>têm acesso a esta informado | o processo de matrícula inicia com a submissão o<br>olher <u>documentos</u> e submeter todos terminando c<br>requerido o preenchimento dos seus dados pesso<br>habilitações académicas e do seu agregado fami<br>e todos os dados solicitados, uns de cariz obrigató<br>e turma para o 1.º ano curricular do curso em que<br>rtir do dia 16 de Setembro.<br>/inscrição deverá descarregar o seu comprovativo<br>do Cartão de Estudante Universitário, será reenc<br>otocolo existente.<br>uzido de forma automática e poderá ter vertente t<br>entregue na Faculdade de Arquitetura, sendo posi<br>nada para tratar de todos os assuntos relacionado<br>ação. | dos documentos necessários para o processo de matrícula online. Nesta página e<br>com a finalização.<br>oais, através de um questionário, no qual deverá indicar informação pessoal de natureza diversa,<br>lliar.<br>ório, outros de natureza opcional, poderá proceder à inscrição nas unidades curriculares e<br>e ingressa, sendo a atribuição de turma realizada por algoritmo, cujo resultado poderá ser<br>o de matrícula.<br>caminhado para o site do banco CGD – Caixa Geral de Depósitos, que é quem produz os cartões<br>bancária ou não. Se escolher vertente bancária o cartão é enviado para a morada da ficha do<br>teriormente notificado(a) para proceder ao seu levantamento.<br>os com os cartões é a Agência de Belém, sita na rua de Belém, nº 20. Todas as outras agências não |
|                            | Processo                                                                                                    | Estado                                                                                                    |                                                                                                    |
|                            | Documentos CNAES                                                                                                    | Submissão de Documentos                                                                                                    | Formulários - Finalizar Submissão de Documentos                                                                                                    |
|                            |                                                                                                    |                                                                                                    |                                                                                                    |

Depois de fazer *upload* de todos os documentos, basta clicar em "finalizar submissão de documentos" e avançar para o próximo passo.

| Conta Corrente (Candidato) | Informação Pessoal                                                                                                    |
|----------------------------|----------------------------------------------------------------------------------------------------|
|                            | Ketroceder     Passo 4 de 13     > Avançar                                                                                                    |
|                            | <ul> <li>Preencha por favor a sua informação pessoal no separador Pessoal</li> <li>Tem que inserir pelo menos um endereço de email pessoal/profissional no separador Contactos</li> <li>Tem que inserir o código postal na morada no separador Contactos</li> <li>Preencha por favor a sua informação de candidato no separador Candidato.</li> </ul> |
|                            | Separador Fisc I: altere o n.º de contribuinte aso o valor por omissão não se aplique.                                                                                                    |
|                            | Dados Pessoais                                                                                                    |
|                            | Nome Nome Nomes Próprios Apelidos                                                                                                    |
|                            | Género *                                                                                                    |

No passo 4 deve atualizar todos os dados pessoais e fiscais.

ATENÇÃO: os dados preenchidos neste passo são essenciais para comunicações futuras e emissão de recibos, pelo que deve ser rigoroso no preenchimento desta informação.

| Informação do agregado familiar                 • Removeder             • Passo 5 de 13             • Asenpre                                                                            |                             | Conta Corrente (Candidato)    | Qualificação de Grau Anterior            | Conta Corrente (Candidato)            | Qualificação de Grau Anterio                                                  | ¢                                                                                                    |                                                   |                                    |
|----------------------------------------------------------------------------------------------------|-----------------------------|-------------------------------|------------------------------------------|---------------------------------------|-------------------------------------------------------------------------------|----------------------------------------------------------------------------------------------------|---------------------------------------------------|------------------------------------|
|                                                                                                    |                             | peder Passo 5 de 13 👂 Avançar |                                          | eer Pass 5 de 13 > Awropr             |                                                                               | Chersoeler Passo 6 de 13 > Xuanger                                                                          |                                                   | Cheroceler Passo 6 de 13 3 Averoar |
| Per fueve responda à questito sobre a attuação do par foro ao trabalho.     Por fueve responda à questião sobre o rivel de esculentidade do par.                                         |                             |                               | Portavor preenta a informação obrgatoria |                                       | ✓ Cuandado com sucesso                                                        |                                                                                                    |                                                   |                                    |
| Par fever responds à questio sobre a neel de exclanadade de mée.<br>Par fever responds à questio sobre a postistica.<br>Dri fever responds à monte et altura de na mé feve au trabativo. |                             |                               |                                          | Pals* V                               |                                                                               | Pais+                                                                                                    | Portugal v                                        |                                    |
| Por favor responda à quaetilo sobre a protosilio do pal.<br>Por favor responda à quaetilo sobre a protosilio da nãe.                                                                     |                             |                               | Grau de Const*                           |                                       | Grau do Curso *<br>Tizo de Estabelecimento frequentado no Ensino Secundário * | Ensino Eccundário - 12º ano de escolaridade ou equitalente: V Establecimento Público de Ensino Secundário V |                                                   |                                    |
| <ul> <li>Se as opções não se aplicarem, r</li> </ul>                                                                                                    | colha Outra situação        |                               |                                          | Ourze instausgio (nie Istada)         |                                                                               | Instanças                                                                                                   | Forola Secundària Maria Amàlia Var de Canolho 🛛 🗸 |                                    |
| Agregado Familiar                                                                                                    |                             |                               |                                          | Note ().+                             |                                                                               | Outra instituição (não listada)<br>Designação do Carso *                                                    | Artes Visuais                                     |                                    |
|                                                                                                    | Mio                         | Pai.                          |                                          | And de Conclusão *                    |                                                                               | Nota 🗅 *                                                                                                    | 17                                                |                                    |
| Nivel de escolaridade de Mãe e do Pal                                                                                                    |                             | *                             | ×                                        | 🛩 Guardar                             |                                                                               | Ano de Conclusão *                                                                                          | 2022                                              |                                    |
| Situação de Mão e do Pai face ou trabalho<br>Profissão de Mão e do Pai (ou enterior em ce                                                                                                | s de reforma ou desemprego) | v                             | ¥                                        | Chemineder Basson fr.dn. 13 🗦 Avancer |                                                                               | 🖋 Guardar                                                                                                   |                                                   | G                                  |

| nocessos de Inscrição     |                                                   |         | Processos de Inscrição     |                                                            |    |
|---------------------------|---------------------------------------------------|---------|----------------------------|------------------------------------------------------------|----|
|                           | Candidato -> Processos de Inscrição               | PT / EN | Cantitalina                | Candidato >> Processos de Inscrição                        | PT |
| onta Corrente (Candidato) | Informação da Saúde                               |         | Conta Corrente (Candidato) | Informação da Mobilidade                                   |    |
| one contente (continued)  |                                                   |         |                            |                                                            |    |
|                           | Retrocoder     Passo 7 dc 13     Nançar           |         |                            | C Retrocoder Passo 8 de 13 Avançar                         |    |
|                           | ▲ Incependede                                     |         |                            | jú participou em algum programa de mobilidade? 🔿 Sin 🔘 Ndo |    |
|                           | Possu Necessidades Educativas Especiais Sim 🔹 Nae |         |                            |                                                            |    |
|                           | 🗸 Guarda:                                         |         |                            | KRITOGGGR/ PASSO & de 1.3 3 Wangk/                         |    |
|                           | C Neroceser Pesso 2 de 13 Alange                  |         |                            |                                                            |    |
|                           | Agos Fers (Formulanc)   Area do Suporto Fers:     |         | 11:12224 (1997)            | Aguin Franc Franculaini)   Ánu da Supote Franc 🗤 🔒 non 🔳   |    |

Nestes ecrãs, vão ser solicitados vários dados, alguns de preenchimento obrigatório, outros de caráter facultativo. Deverá prestar a informação o mais precisa possível.

| FACILIDADE DE ARQUITETURA<br>URBONISCHOLO OF ANDERTETURE<br>Werdindur Echnol | Aluno Candidato Pessoal                                                                                                    |                          |                   |                   |                            |                       |  |
|------------------------------------------------------------------------------|----------------------------------------------------------------------------------------------------|--------------------------|-------------------|-------------------|----------------------------|-----------------------|--|
| Consultar                                                                    | Aluno > Inscrever > Processos de Inscrição                                                                                                    |                          |                   |                   |                            |                       |  |
| Inscrever                                                                    | Seleção de Unidades Curriculares                                                                                                    |                          |                   |                   |                            |                       |  |
| III Processos de Inscrição                                                   | 2023/24 - Concursos FA.ULisboa [Doutoramentos] Doutoramento                                                                                                    | o Bolonha em Arquitetura |                   |                   |                            |                       |  |
| Avaliações / Exames                                                          |                                                                                                    |                          |                   |                   |                            |                       |  |
| Pedidos Académicos (antigos)                                                 | Retroceder         Passo 11 de 15         > Avançar                                                                                                    |                          |                   |                   |                            |                       |  |
|                                                                              |                                                                                                    |                          |                   |                   |                            |                       |  |
|                                                                              | Plano Curricular: 3_Plano de 2023/24                                                                                                    |                          |                   |                   | 1.º Semestre 2023/2024 2.º | 9 Semestre 2023/2024  |  |
|                                                                              | [Aluno do 1 Ano] [informação] São necessários 60 ECTS para completar o 1º Ano. Está inscrito a 30.0 ECTS e já aprovou a 0 ECTS, num total de 30.0 ECTS desse ano. |                          |                   |                   |                            |                       |  |
|                                                                              | ▼ Doutoramento                                                                                                    |                          |                   |                   |                            |                       |  |
|                                                                              |                                                                                                    |                          |                   | 0,0 + 30,0 = 30,0 |                            |                       |  |
|                                                                              | Doutoramento em Arquitetura                                                                                                    |                          |                   | 0,0 + 30,0 = 30,0 |                            |                       |  |
|                                                                              | Curso de Doutoramento                                                                                                    |                          |                   | 0,0 + 30,0 = 30,0 |                            |                       |  |
|                                                                              | 202331000 - Metodologias de Investigação                                                                                                    | 0                        | 1 Ano, 1 Semestre | 10,0              | O Desinscrever             | all <u>Turnos (0)</u> |  |
|                                                                              | 202331005 - Seminários de Investigação em Arquitetura                                                                                                    | 0                        | 1 Ano, 1 Semestre | 10,0              | O Desinscrever             | ∰ <u>Turnos (0)</u>   |  |
|                                                                              | Especialidades     Escolha de Unidades: Escolher 1 Mádulo                                                                                                    |                          |                   | 0,0 + 10,0 = 10,0 |                            |                       |  |
|                                                                              | Especialidade de Teoria e Prática do Projeto                                                                                                    |                          |                   | 0,0 + 10,0 = 10,0 |                            |                       |  |
|                                                                              | ▼ UC Área de Especialidade<br>Créditos para Aprovação: 20.0                                                                                                    |                          |                   | 0,0 + 10,0 = 10,0 |                            |                       |  |
|                                                                              | 202399300 - Arquitetura da Cidade                                                                                                    | 0                        | 1 Ano, 1 Semestre | 10,0              | O Desinscrever             | m <u>Turnos (0)</u>   |  |

Deverá selecionar todas as unidades curriculares do 1.º Ano, 1.º semestre.

No caso do Doutoramento em Arquitetura, deverá também selecionar uma unidade curricular optativa (que exemplificamos no slide seguinte).

Os horários das diferentes turmas podem ser consultados no portal do Conselho Pedagógico, <u>AQUI</u>.

|                              | Aluno Candidato Pessoal                                                 |                                                                                                    |                   |                   |                            |                     |  |  |  |
|------------------------------|-------------------------------------------------------------------------|----------------------------------------------------------------------------------------------------|-------------------|-------------------|----------------------------|---------------------|--|--|--|
| Consultar                    | Aluno > Inscrever > Processos de Inscrição                              |                                                                                                    |                   |                   |                            | PT / EN             |  |  |  |
| Inscrever                    | Coloção do Unidados Currisularo                                         |                                                                                                    |                   |                   |                            |                     |  |  |  |
| III Processos de Inscrição   | 2023/24 - Concursos FA.ULisboa [Doutoramentos]                          | eleção de Unidades Culfriculares<br>2021/24 - Concursos FA.ULisboa [Doutoramentos] Doutoramento Bolonha em Arquitetura |                   |                   |                            |                     |  |  |  |
| III Avaliações / Exames      |                                                                         |                                                                                                    |                   |                   |                            |                     |  |  |  |
| Pedidos Académicos (antigos) | Ketroceder         Passo 11 de 15         Xvançar                       |                                                                                                    |                   |                   |                            | 1                   |  |  |  |
|                              | Plano Curricular: 3_Plano de 2023/24                                    |                                                                                                    |                   |                   | 1.º Semestre 2023/2024 2.º | Semestre 2023/2024  |  |  |  |
|                              | ✓ Guardado com sucesso                                                  |                                                                                                    |                   |                   |                            |                     |  |  |  |
|                              | ▼ Deutoramento                                                          |                                                                                                    |                   |                   |                            |                     |  |  |  |
|                              |                                                                         |                                                                                                    |                   | 0,0 + 60,0 = 60,0 |                            |                     |  |  |  |
|                              | * Doutoramento em Arquitetura                                           |                                                                                                    |                   | 0,0 + 60,0 = 60,0 |                            |                     |  |  |  |
|                              | Curso de Doutoramento                                                   |                                                                                                    |                   | 0,0 + 60,0 = 60,0 |                            |                     |  |  |  |
|                              | 202331006 - Seminário de Projeto de Tese                                | 0                                                                                                    | 1 Ano, 2 Semestre | 10,0              | O Desinscrever             | m <u>Turnos (0)</u> |  |  |  |
|                              | Especialidades<br>Escolha de Unidades: Escolher 1 Módulo                |                                                                                                    |                   | 0,0 + 30,0 = 30,0 |                            |                     |  |  |  |
|                              | Especialidade de Teoria e Prática do Projeto                            |                                                                                                    |                   | 0,0 + 30,0 = 30,0 |                            |                     |  |  |  |
|                              | UC Área de Especialidade<br>Créditos para Aprovação: 20.0               |                                                                                                    |                   | 0,0 + 20,0 = 20,0 |                            |                     |  |  |  |
|                              | 202399306 - Arquitetura da Habitação                                    | 0                                                                                                    | 1 Ano, 2 Semestre | 10,0              | O Desinscrever             | m <u>Turnos (0)</u> |  |  |  |
|                              | ▼ UC Optativas<br>Créditos para Aprovação: 20.0                         |                                                                                                    |                   | 0,0 + 10,0 = 10,0 |                            |                     |  |  |  |
|                              | Optativa 2<br>EXCEPTO Qualquer Unidade Curricular, da lista: [Arquitetu |                                                                                                    | 1 Ano, 2 Semestre | 0,0               | Escolher Opção Livre       | Market Turnos       |  |  |  |

Deverá selecionar todas as unidades curriculares <u>também do 2.º Ano, 2.º semestre</u>. Deverá também selecionar uma unidade curricular optativa (que exemplificamos no slide seguinte).

Os horários das diferentes turmas podem ser consultados no portal do Conselho Pedagógico, <u>AQUI</u>.

| Escolher Opção Livre                                                                                                    |               |              |                                                       |                            | ×                               |           |                                                         |                                                    | ×       |
|----------------------------------------------------------------------------------------------------|---------------|--------------|-------------------------------------------------------|----------------------------|---------------------------------|-----------|---------------------------------------------------------|----------------------------------------------------|---------|
|                                                                                                    |               |              |                                                       |                            |                                 | 1.º Semes | stre 2023/2024                                          |                                                    |         |
|                                                                                                    |               |              |                                                       |                            |                                 | Código    | Unidade Curricular                                      | Teórico-Prático                                    |         |
| 3_Plano de 2023/24 > Doutoramento > Doutoramer                                                                                                    | nto em Arquii | tetura > Cui | so de Doutoramento > Especialidades > Esp             | ecialidade de Teoria e Prá | itica do Projeto > UC Optativas | 2023993   | 1 Fenomenologia e Ontologia da Arquitectura e da Cidade | · ·                                                |         |
| <ul> <li>EXCEPTO Qualquer Unidade Curricular, da lista: [Arquitetura da Habitação]<br/>Restrições de Optativas: Unidade Curricular descendente de um dos gru</li> <li>Seleccionar</li> </ul> |               |              |                                                       |                            |                                 |           |                                                         | 1<br>Na resp. – Eva unidade cu <sup>m</sup> icurar |         |
| Curso - Plano Curricular                                                                                                    |               |              |                                                       |                            |                                 | ✓ S       | obrepos ção de Aulas                                    |                                                    | 2       |
|                                                                                                    |               |              | -                                                     | ·                          |                                 |           |                                                         |                                                    |         |
| Q Número de Resultados 22                                                                                                    | (Total 22)    |              |                                                       |                            |                                 |           | Segunda <b>3</b> erça-feira Quarta-feira Quint          | a-feira Sexta-feira Sábado                         | Domingo |
| Código Unidade Curricular                                                                                                    | Detalhes      | Créditos     | Curso - Plano Curricular                              | <u> </u>                   |                                 |           |                                                         |                                                    |         |
| 20239930 Eficiência e Estética das Formas Estruturais                                                                                                    | 0             | 10.0         | 700 - Curso Livre em Opções Livres - Opções<br>Livres | • Inscrever                | A                               | 9         |                                                         |                                                    |         |
| 20239933 Turismo, Urbanismo e Arquitectura de<br>Evasão                                                                                                    | 0             | 10.0         | 700 - Curso Livre em Opções Livres - Opções<br>Livres | • Inscrever                |                                 |           |                                                         |                                                    |         |
| 20239933 Habitat 21                                                                                                    | 0             | 10.0         | 700 - Curso Livre em Opções Livres - Opções<br>Livres | Inscrever                  |                                 | 10        |                                                         |                                                    |         |
| 20239933 Laboratório de Materiais                                                                                                    | 0             | 10.0         | 700 - Curso Livre em Opções Livres - Opções<br>Livres | • Inscrever                |                                 | 11        | 00                                                      |                                                    | ·       |
| 20239932 Arquitetura no Antropoceno II                                                                                                    | 0             | 10.0         | 700 - Curso Livre em Opções Livres - Opções<br>Livres | • Inscrever                |                                 | 12        |                                                         |                                                    |         |
| 20239932 Estudos da Forma Urbana                                                                                                    | 0             | 10.0         | 700 - Curso Livre em Opções Livres - Opções<br>Livres | • Inscrever                | •                               |           |                                                         |                                                    |         |
|                                                                                                    |               |              |                                                       |                            |                                 | 13        | .00                                                     |                                                    |         |

Deverá selecionar uma unidade curricular optativa no 2.º semestre.

Os horários das diferentes turmas podem ser consultados no portal do Conselho Pedagógico, <u>AQUI</u>.

| Canuluaturas              | Informação sobre Propinas                                                                                                    |
|---------------------------|----------------------------------------------------------------------------------------------------|
| Conta Contente (Canadato) |                                                                                                    |
|                           | Ketroceder     Passo 10 de 13     > Avançar                                                                                                    |
|                           | É este o valor das suas propinas. Na finalização deste processo, vai poder imprimir a informação detalhada sobre os valores totais e datas das prestações. |
|                           | Detalhes                                                                                                    |
|                           | Código                                                                                                    |
|                           | Nome                                                                                                    |
|                           | Número Fiscal                                                                                                    |
|                           | Número de Identificação                                                                                                    |
|                           |                                                                                                    |
|                           | Dividas                                                                                                    |
|                           | Instituição Divida                                                                                                    |
|                           | Faculdade de Arquitectura de Lisboa - ULisboa                                                                                                    |

Neste passo são gerados automaticamente os valores de propinas, seguro escolar e despesa administrativa para 2022/23.

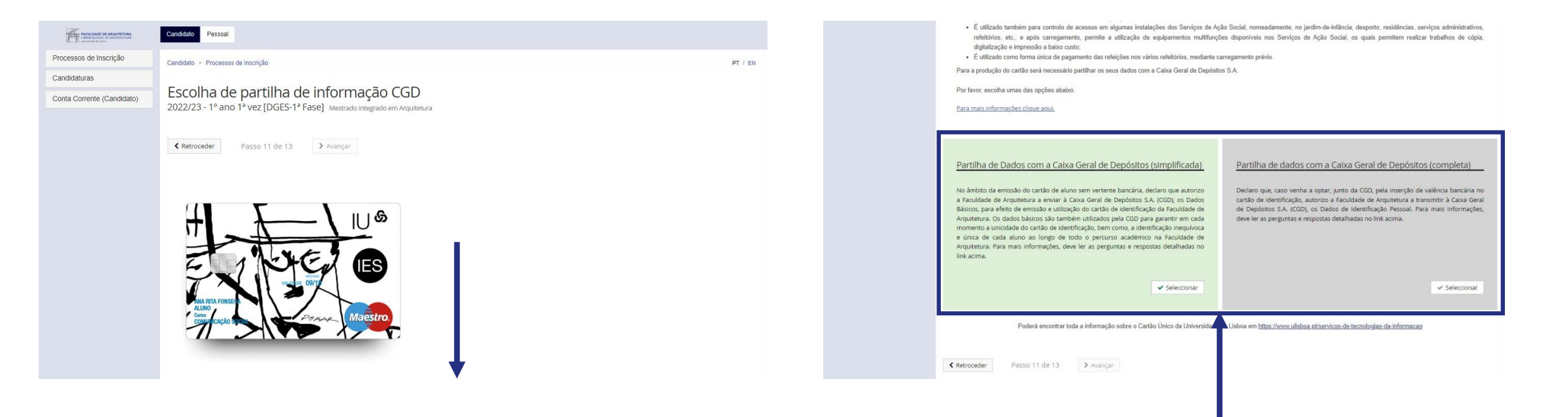

Neste passo, deverá selecionar a opção de partilha de dados com a CGD para efeito de emissão de cartão de estudante. Este cartão é de emissão obrigatória e identifica todos os estudantes da FA.Ulisboa.

| Annual Control of Andrewite Control of Andrewite Co | Aluno Candidato Pessoa                      |                            |                                                                       |                              |  |  |  |
|----------------------------------------------------------------------------------------------------|---------------------------------------------|----------------------------|-----------------------------------------------------------------------|------------------------------|--|--|--|
| Consultar                                                                                                    | Aluno > Inscrever > Processos de Inscrição  |                            |                                                                       |                              |  |  |  |
| Inscrever                                                                                                    | Posumo                                      |                            |                                                                       |                              |  |  |  |
| III Processos de Inscrição                                                                                                    | 2023/24 - Concursos                         | FA.ULisboa [Doutoramentos] | Doutoramento Bolonha em Arquitetura                                   |                              |  |  |  |
| 🛄 Avaliações / Exames                                                                                                    |                                             |                            |                                                                       |                              |  |  |  |
| Pedidos Académicos (antigos)                                                                                                    | Ketroceder     Passo 14 de 15     > Avançar |                            |                                                                       |                              |  |  |  |
|                                                                                                    |                                             |                            |                                                                       |                              |  |  |  |
|                                                                                                    | Ano lectivo                                 | Periodo 🔺                  | Unidade Curricular                                                    | Turnos                       |  |  |  |
|                                                                                                    | 2023/2024                                   | 1 Ano, 1 Semestre          | [202331000] Metodologias de Investigação                              |                              |  |  |  |
|                                                                                                    | 2023/2024                                   | 1 Ano, 1 Semestre          | [202399300] Arquitetura da Cidade                                     |                              |  |  |  |
|                                                                                                    | 2023/2024                                   | 1 Ano, 1 Semestre          | [202331005] Seminários de Investigação em Arquitetura                 |                              |  |  |  |
|                                                                                                    | 2023/2024                                   | 1 Ano, 2 Semestre          | [202399308] Optativa 2 (Eficiência e Estética das Formas Estruturais) | TOPTATIVA (Sex. 11:15-13:15) |  |  |  |
|                                                                                                    | 2023/2024                                   | 1 Ano, 2 Semestre          | [202331006] Seminário de Projeto de Tese                              |                              |  |  |  |
|                                                                                                    | 2023/2024                                   | 1 Ano, 2 Semestre          | [202399306] Arquitetura da Habitação                                  |                              |  |  |  |
|                                                                                                    |                                             |                            |                                                                       |                              |  |  |  |
|                                                                                                    |                                             |                            |                                                                       |                              |  |  |  |
| U LISBOA   MINTERNAL                                                                                                    | Apoio Fenix (Formulário)   Á                | rea de Suporte Fenix       |                                                                       |                              |  |  |  |

As unidades curriculares que selecionou, para o 1.º e 2.º semestre do 1.º ano, devem surgir todas neste ecrã resumo.

| TACULDADE DE ARQUITETURA<br>I LENORS SCHOL OF ABCHITECTURE<br>Venorodelle et cone | Candidato                                                                                                    |  |  |  |  |
|-----------------------------------------------------------------------------------|----------------------------------------------------------------------------------------------------|--|--|--|--|
| Processos de Inscrição                                                            | Candidato > Processos de Inscrição PT / EN                                                                                                    |  |  |  |  |
| Candidaturas                                                                      |                                                                                                    |  |  |  |  |
| Conta Corrente (Candidato)                                                        | Conclusão da Inscrição                                                                                                    |  |  |  |  |
|                                                                                   | Retroceder Passo 13 de 13 Este passo está quase concluído: efetue a confirmação final e guarde o comprovativo de inscrição. Para finalizar este passo de inscrição é obrigatória a emissão do comprovativo de inscrição. Depois disso, selecione a opção "Finalizar". Após finalizar o processo será redirecionado para o Site da Caixa Geral de Depósitos onde deverá solicitar o cartão de estudante. Este só será produzido se autorizar o acess seus dados pessoais. |  |  |  |  |
|                                                                                   | <ul> <li>Atenção, caso tenha acontecido algum erro na impressão do comprovativo de inscrição, pode obter novamente os documentos após a finalização da matrícula:</li> <li>Comprovativo de Inscrição - Pessoal &gt; Serviços &gt; Requerimentos</li> <li>Pagamentos - Aluno &gt; Consultar &gt; Visualizar Conta</li> </ul>                                                                                                    |  |  |  |  |
|                                                                                   | Confirmar Matrícula     Finalizar                                                                                                    |  |  |  |  |
|                                                                                   | Retroceder     Passo 13 de 13                                                                                                    |  |  |  |  |

No último passo, deve clicar em "Confirmar Matrícula" para ter acesso ao comprovativo de inscrição.

#### Exemplo de comprovativo de inscrição.

|                                              | U LISBOA   UNIVERSI<br>De lisbo                                        | DADE FACULDADE CE ARQUITETURA                                            |                              |                |
|----------------------------------------------|------------------------------------------------------------------------|--------------------------------------------------------------------------|------------------------------|----------------|
|                                              | Faculdade de Arquitete<br>Comprovativo d                               | ıra da Universidade de Lis<br>le Inscrição - 2023/2024                   | sboa                         |                |
| Curso                                        | Doutoramento em Arquitetura                                            |                                                                          |                              |                |
| Ano Curricular                               | 1º ano curricular                                                      |                                                                          |                              |                |
| Aluno                                        |                                                                        |                                                                          |                              |                |
| Morada                                       |                                                                        |                                                                          |                              |                |
| Código Postal                                |                                                                        |                                                                          |                              |                |
| NIF                                          |                                                                        |                                                                          |                              |                |
| Data de Emissão                              |                                                                        |                                                                          |                              |                |
|                                              |                                                                        |                                                                          |                              |                |
| Arquitetura da Cida                          | Unidade Curricular<br>de                                               | Turnos                                                                   | Periodo<br>1.º Semestre      | 10.00          |
| Metodologias de Inver                        | vestigação<br>stigação em Arquitetura                                  |                                                                          | 1.º Semestre                 | 10.00          |
| Arquitetura da Habi                          | itação                                                                 |                                                                          | 2.º Semestre                 | 10.00          |
| Eficiência e Estética<br>Seminário de Projet | a das Formas Estruturais<br>10 de Tese                                 | TOPTATIVA                                                                | 2.º Semestre<br>2.º Semestre | 10.00<br>10.00 |
|                                              |                                                                        |                                                                          | Total UCs: 6                 | Total ECTS: 60 |
| O presente documer                           | nto apenas é válido após assinatura c                                  | los Serviços Académicos.                                                 |                              |                |
|                                              |                                                                        |                                                                          |                              |                |
| Nota: Esta declaraç<br>que republica o DL    | (ão é válida como comprovativo mi<br>135/99 de 22 de Abril (ADSE, Abor | ultiusos, nos termos do art.º 28 d<br>o de Família, Fins Militares, etc) | o D.L. 73/2014 de            | 13 de maio     |
|                                              |                                                                        |                                                                          |                              |                |
|                                              |                                                                        |                                                                          |                              |                |
|                                              |                                                                        |                                                                          |                              |                |
|                                              |                                                                        |                                                                          |                              |                |
|                                              |                                                                        |                                                                          |                              |                |

| FACULDADE DE ARQUITETURA<br>LIBORI BORIOL DE ARQUITETURA | Candidato Pessoal                                                                                                    |  |  |  |  |  |
|----------------------------------------------------------|----------------------------------------------------------------------------------------------------|--|--|--|--|--|
| Processos de Inscrição                                   | Candidato > Processos de Inscrição PT / EN                                                                                                    |  |  |  |  |  |
| Candidaturas                                             |                                                                                                    |  |  |  |  |  |
| Conta Corrente (Candidato)                               | CONClUSAO da INSCRIÇAO<br>2022/23 - 1º ano 1ª vez [DGES-1ª Fase] Mestrado Integrado em Arquitetura                                                                                                    |  |  |  |  |  |
|                                                          | ✓ Concluido com sucesso                                                                                                    |  |  |  |  |  |
|                                                          | Ketroceder     Passo 13 de 13                                                                                                    |  |  |  |  |  |
|                                                          | Este passo está quase concluído: efetue a confirmação final e guarde o comprovativo de inscrição.                                                                                                    |  |  |  |  |  |
|                                                          | Para finalizar este passo de inscrição é obrigatória a emissão do comprovativo de inscrição. Depois disso, selecione a opção "Finalizar".                                                                                                    |  |  |  |  |  |
|                                                          | Após finalizar o processo será redirecionado para o Site da Caixa Geral de Depósitos onde deverá solicitar o cartão de estudante. Este só será produzido se autorizar o acesso aos seus dados pessoais.                                                                                                    |  |  |  |  |  |
|                                                          | <ul> <li>Atenção, caso tenha acontecido algum erro na impressão do comprovativo de inscrição, pode obter novamente os documentos após a finalização da matrícula:</li> <li>Comprovativo de Inscrição - Pessoal &gt; Serviços &gt; Requerimentos</li> <li>Pagamentos - Aluno &gt; Consultar &gt; Visualizar Conta</li> </ul> |  |  |  |  |  |
|                                                          | Confirmar Matrícula                                                                                                    |  |  |  |  |  |

Após verificar o comprovativo de inscrição, basta clicar em "finalizar".

Ao clicar vais ser encaminhado(a) para a página da Caixa Geral de Depósitos para solicitar a emissão do Cartão de Estudante on-line com Chave Móvel Digital (CMD).

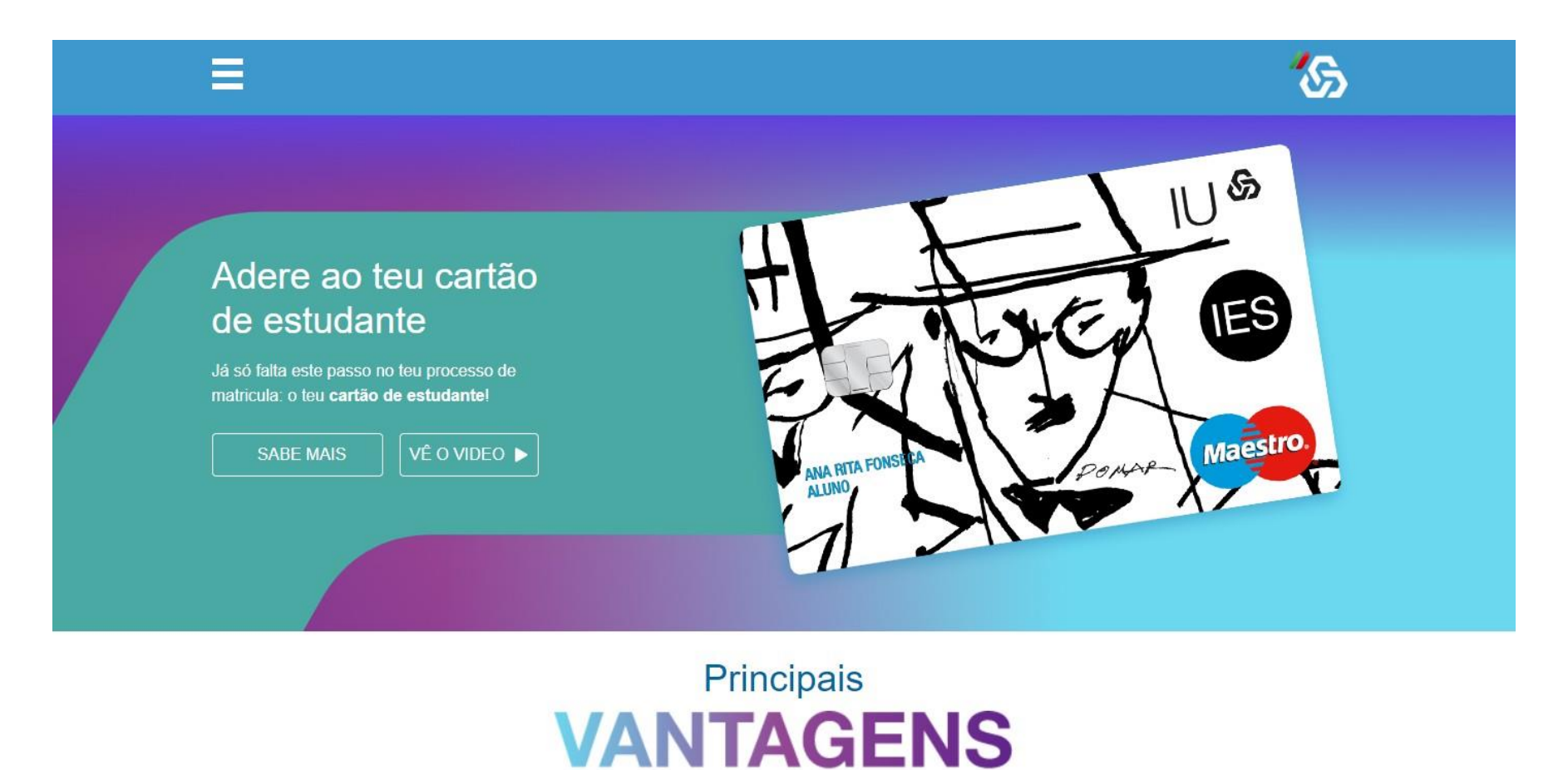

Caso não consigas ativar a tua Chave Móvel Digital, deves aguardar o nosso contacto para solicitares a emissão do Cartão de Estudante na FA.ULisboa.

ATENÇÃO: não deves dirigir-te à Caixa Geral de Depósitos para solicitares a emissão do cartão.

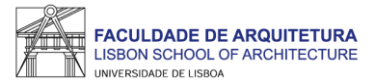

## **Perguntas Frequentes**

#### Não consigo criar conta campus, e agora?

Se seguiu todos os passos deste manual para a criação da Conta Campus e não a conseguiu criar, deve enviar um <u>ticket</u> com os seus dados para que te possamos ajudar. Fique descansado(a), vamos responder rapidamente. Pode também ligar para o 213615818.

Já criei a Conta Campus mas não consigo fazer login no Fenix, o que devo fazer?

Se imediatamente a seguir à criação da Conta Campus não consegue entrar no Fenix, aguarde uns minutos e tente novamente. Por serem muitos alunos, os sistemas podem demorar alguns minutos a sincronizar.

Se após alguns minutos continua a não conseguir entrar no Fenix, envie-nos um *ticket* para que possamos despistar o que se passa.

Não consigo avançar no processo de inscrição. Onde posso obter apoio?

Se seguiu todos os passos deste manual e não consegue avançar com o processo de inscrição, deve enviar um *ticket* com os seus dados para que te possamos ajudar.

Como posso recuperar a senha de acesso à Conta Campus/Fenix?

Sempre que se esquecer da senha de acesso à Conta Campus/Fenix só precisa de aceder ao portal do utilizador e fazer a recuperação do acesso: https://utilizador.ulisboa.pt/UlisboaUsers/reset/forgotPassword Onde posso consultar os horários e o calendário académico?

A emissão dos horários e do calendário académico é da responsabilidade de Conselho Pedagógico - http://pedagogico.fa.ulisboa.pt/

#### Em que dia iniciam as aulas?

Como pode confirmar no calendário académico, as aulas iniciam no dia 22 de setembro, de acordo com o horário da turma.

Preciso do comprovativo de inscrição carimbado, como devo proceder?

Deve solicitar a emissão da declaração de inscrição através do Fenix, menu "Pessoal" > "Serviços" > "Requerimentos" > "Criar" > "Comprovativo de Inscrição" > Selecionar o Curso> clicar em "Criar". Seguidamente, basta preencher os campos solicitados. Assim que a declaração se encontre emitida, receberá uma notificação por email, e poderá descarregar a mesma assinada digitalmente.

Não tenho Chave Móvel Digital (CMD), como posso pedir a emissão do cartão de estudante?

O ideal seria ativar a CMD para solicitar o seu cartão de estudante *on-line*. Se não tiver essa possibilidade, a CGD irá estar presente na FA.ULisboa (data a ser anunciada).

Nessa altura, basta levar consigo o formulário que é gerado automaticamente no final da inscrição e o seu documento de identificação.

Como posso consultar os valores a pagamento e as referências multibanco?

Pode consultar essa informação no Fenix no separador "aluno" > "consultar" > "visualizar conta".

No separador "doc. pendentes" pode consultar os valores a pagar e no separador "referências para pagamento" pode consultar as referências multibanco.

#### Tenho que pagar já a totalidade das propinas?

Não. No Fenix em "aluno" > "consultar" > "visualizar conta", pode ver as datas de vencimento de todos os valores que tem que pagar neste ano letivo. ATENÇÃO: pague com pelos menos 2 dias úteis de antecedência face à data de vencimento. Os pagamentos podem demorar até 2 dias úteis a serem creditados.

Se pagar todos os valores relativos ao ano letivo, tenho algum desconto?

Não. Por Lei, não é permitida qualquer isenção ou desconto de propinas.

Como posso obter o apoio da Secretaria de Pós-Graduação ao longo do meu percurso académico na FA?

Antes de recorrer ao apoio da Secretaria, deve garantir que a informação que precisa não foi já disponibilizada, nomeadamente através do site da FA.

Ainda assim, poderá ter que pedir emissão de documentos, esclarecer dúvidas ou obter informações adicionais.

Prestamos todo o apoio que precisar através das seguintes formas:

- Por escrito exclusivamente através de ticket <u>https://posgraduacao.fa.ulisboa.pt/hesk/</u>
- Presencialmente:
  - 2ª e 4ª feira: 09:30h -12:30h
  - 3ª e 5ª feira: 13:30h -16:30h
  - 6ª feira: 09:30h -12:30h | 13:30h -16:30h
- Por telefone através do 213615000 (opção Secretaria de Pós-Graduação) de 2ª a 5ª das 14h30 às 16h30.

#### Como posso candidatar-me a bolsa de estudos? E a residência universitária?

Podes consultar todas as informações sobre as candidaturas a bolsas dos Serviços de Ação Social da Universidade de Lisboa (SAS.ULisboa) e sobre o alojamento aqui: <u>https://bit.ly/bolsasSAS\_ULisboa</u>

Como posso obter o apoio da Secretaria de Graduação ao longo do meu percurso académico na FA?

Antes de recorreres ao apoio da Secretaria, deves garantir que a informação que precisas não te foi já disponibilizada, nomeadamente através do site da FA.

Ainda assim, poderás ter que pedir emissão de documentos, esclarecer dúvidas ou obter informações adicionais.

Prestamos-te todo o apoio que precisares através das seguintes formas:

- **Por escrito** exclusivamente através de ticket <u>http://graduacao.fa.ulisboa.pt/hesk/</u>
- Presencialmente:
  - 2ª e 4ª feira: 09:30h -12:30h
  - 3ª e 5ª feira: 13:30h -16:30h
  - 6ª feira: 09:30h -12:30h | 13:30h -16:30h
- Por telefone através do 213615000 (opção Secretaria de Pós-Graduação) de 2ª a 5ª das 14h30 às 16h30.

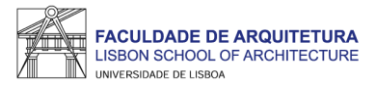

# Bem vindo(a) à Faculdade de Arquitetura da Universidade de Lisboa!